# 项目四 软件界面基础开发 4.1MFC常用控件的使用方法

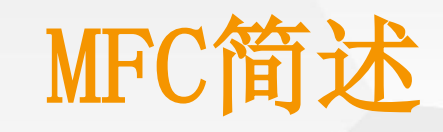

#### 正在修改 — Visual Studio Community 2019 — 16.0.3

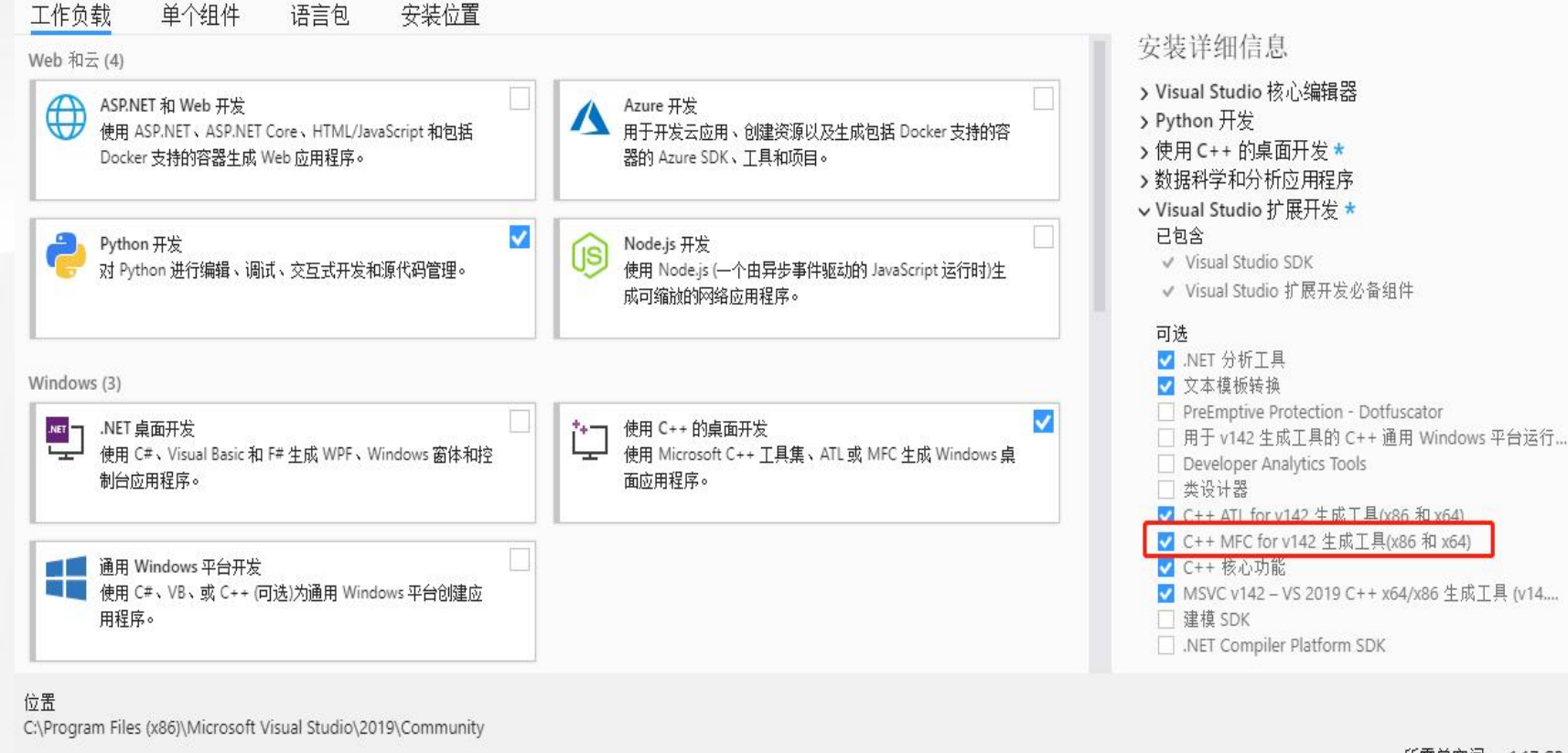

继续操作即表示你同意所选 Visual Studio 版本的<u>许可证</u>。我们还允许使用 Visual Studio 下载其他软件。该软件需要进行单独许可,如<u>第三方通告</u>或其随附的许可证中所 述。继续即表示你同意这些许可证。 所需总空间 1.17 GB 下载时安装 ✔ 修改

X

#### MFC是微软基础类库Microsoft Foundation Classes的简称。是微 软公司提供的一个类库,以C++类的 形式封装了Windows API,并包含了 应用程序框架,可以有效的减少应 用程序开发人员的工作量。由于标 准C++没有图形库,本教材中针对使 用C++快速开发有可视化界面的简单 windows桌面程序,选择使用MFC。 注意: MFC在VS2019里的安装选项不 会在勾选工作负载时自动默认勾选, 需要人为勾选(C++ MFC 生成工具 (x86和x64)),具体操作如左图 所示。

## 二 新建MFC项目

| N       | 文件 | ‡ <mark>(F)</mark> 编辑(E) 视图(V) 调      | 试(D) 分析(N) ] | [具(T) | 扩展(X)     | 窗口(W)    | 帮助(H) | 搜索 Visua   | l Studio (Ctrl+Q) | P |              | _ |       | 1 |          |
|---------|----|---------------------------------------|--------------|-------|-----------|----------|-------|------------|-------------------|---|--------------|---|-------|---|----------|
| N C     |    | 新建(N)                                 | •            | 18    | 项目(P)     |          | CI    | rl+Shift+N |                   |   | 🖄 Live Share | ₽ | 管理员   |   | 1 选择去出币  |
| 189     | *  | 打开(O)<br>克嗪或签出代码(K)                   | ,            | °D    | 文件(F)     |          | Ct    | rl+N       |                   |   |              |   |       |   | 1. 远洋米中坝 |
| 18 HB 3 | 2  | 启动窗口(W)                               |              | 3     | 从 Cookied | utter(C) |       |            |                   |   |              |   |       |   | 文件       |
| 原管理器    | -  | 关闭(C)<br>关闭解决方案(T)                    |              |       |           |          |       |            |                   |   |              |   |       |   | ¥        |
| T异和     |    | 启动 Live Share 会话<br>加入 Live Share 会话… |              |       |           |          |       |            |                   |   |              |   |       |   | 新建       |
|         |    | 保存选定项(S)                              | Ctrl+S       |       |           |          |       |            |                   |   |              |   |       |   | ¥        |
|         |    | 将选定项叧存为(A)<br>全部保存(L)                 | Ctrl+Shift+S |       |           |          |       |            |                   |   |              |   |       |   | 项目       |
|         |    | 源代码管理(R)                              |              |       |           |          |       |            |                   |   |              |   |       |   | Ļ        |
|         |    | 页面设置(U)<br>打印(P)                      | Ctrl+P       |       |           |          |       |            |                   |   |              |   |       |   | 弹出"新项目"  |
|         |    | 《《户设置(I)…                             |              | яњ    |           |          |       |            |                   |   |              |   | • 4 × |   | 对话框      |
|         |    | 最近使用过的文件(F)<br>最近使用的项目和解决方案(J)        | ,            | 显示    | 输出来源(S):  |          |       |            | ÷                 | 1 | \$\$ ≧ ₽     |   |       |   |          |
|         |    | 退出(X)                                 | Alt+F4       |       |           |          |       |            |                   |   |              |   |       |   |          |

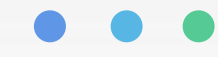

#### 二 新建MFC项目 创建工程名称 → 本例取名 → 在设置工程的 → 点"创建" 下一步 → 2. 选择MFC 配置新项目 创建新项目 语音(L) + 平台(P) • 功目类型(T) • MFC 应用 C++ Windows 桌面 最近使用的项目模板(R) ■\*\* MFC 应用 G 生成具有在 Windows 上运行的复杂用户界面的应用。 罰 MFC 应用 项目名称(N) C++ C++ Windows 桌面 □ 空頂目 MFC 动态链接序 图 生成可在多个正在运行的 Windows 成用之间共享的 .dll。包括 C++ Addition Microsoft 基础类库。 位置(L) C++ Windows ⊯ D:\VSProject \* .... MFC ActiveX 控件 使用 Microsoft 基础 使用 Microsoft 基础类库的 ActiveX 控件。 解决方案名称(M) 🚺 C++ Windows 库 未找到你要查找的内容? 安装多个工具和功能 ✔ 将解决方案和项目放在同一目录中(D) 下-步(N) 上一步(B) 创建(C)

### 二 新建MFC项目

#### MFC 应用程序

应用程序类型选项

| 应用程序类型      | 应用程序类型(T)   |   |
|-------------|-------------|---|
|             | 基于对话框       | - |
| 文档模板属性      | 单个文档        |   |
|             | 多个文档        |   |
| HJ-77ELAJBS | 基于对话框       |   |
| 高级功能        | 多个顶层文档      |   |
|             | 基于对话框的选项(I) |   |
| 生成的类        | <无>         | • |

复合文档支持 <无>

文档支持选项:

活动文档服务器(A) \_\_\_\_\_活动文档容器(D)

|   | 项目样式                    |   |
|---|-------------------------|---|
| L | MFC standard            | * |
| L | 视觉样式和颜色(Y)              |   |
| L | Windows Native/Default  | - |
| L | 启用视觉样式切换(C)             |   |
|   | 资源语言(L)                 |   |
|   | English (United States) | • |
|   | 使用 MFC                  |   |
|   | 在共享 DLL 中使用 MFC         | • |
|   |                         |   |

.

#### 3. 在应用程序类型下拉框 选择"基于对话框" 如左图所示

其他使用默认设置

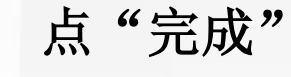

上一步 下一步 完成 取消

### 二 新建MFC项目

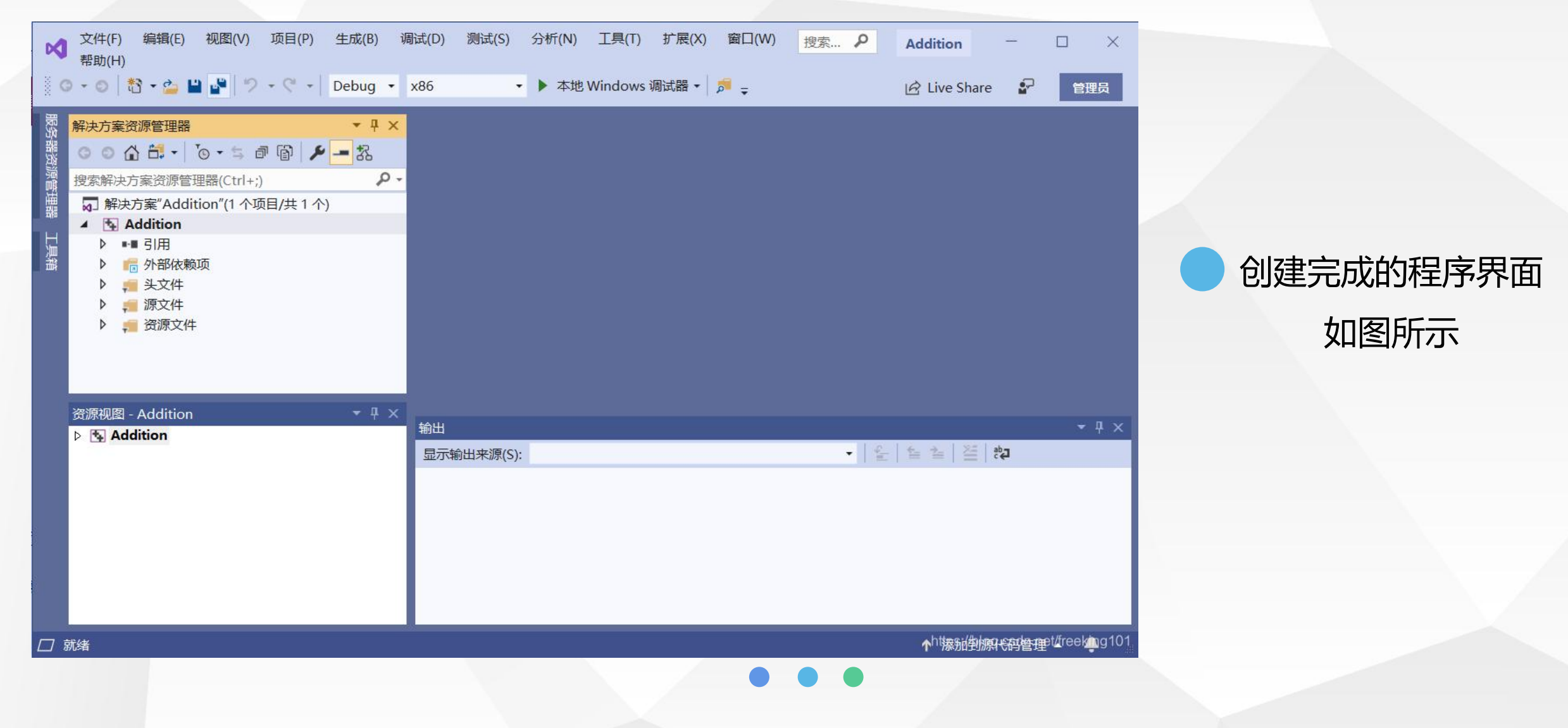

| 解决方案资源管理器 ▼ 早 ×                                                                                                    |                                                                                                    |
|----------------------------------------------------------------------------------------------------|----------------------------------------------------------------------------------------------------|
| ○○☆☆・⊙・ちゅぼ ◇ "                                                                                                    |                                                                                                    |
| 搜索解决方案资源管理器(Ctrl+;)                                                                                                    |                                                                                                    |
| <ul> <li>↓ ● ● ● 引用</li> <li>▶ ● ● ● 引用</li> <li>▶ ● ● ● 引用</li> <li>▶ ● ● ● 小部依赖项</li> <li>▶ ● ● シ文件</li> <li>▶ ● ◎ 源文件</li> <li>↓ ○ 資源文件</li> </ul>                                                                                                    |                                                                                                    |
| Addition.ico                                                                                                    |                                                                                                    |
| Addition.rc Addition.rc  Addition.rc  Add | · 调试(D) 格式(O) 测试(S) 分析(N) 工具(T) 扩展(X) 窗口(W) 帮助(H) 搜索 Visual St<br>マ x86 ・ ト本批 Windows 過活業・ 高 2 1 1 1 1 1 1 1 1 1 1 1 1 1 1 1 1 1 1 |
|                                                                                                    | <ul> <li>x86 → 本地Windows 编试器 → 通 字 道 □ □ □ □ □ □ □ □ □ □ □ □ □ □ □ □ □ □</li></ul>                                                 |

#### 1. 资源视图

在Resource View视图中可以看到工 程Addition的资源树,展开Addition.rc, 下面有四个子项: Dialog(对话框)、 Icon (图标)、String Table (字符串表) 和Version(版本)。然后展开Dialog项, 下面有两个对话框模板,其ID分别为: IDD ABOUTBOX和IDD ADDITION DIALOG, 前 者是"关于"对话框的模板,后者是主对 话框的模板。ID是资源的唯一标识,本质 上是一个无符号整数。

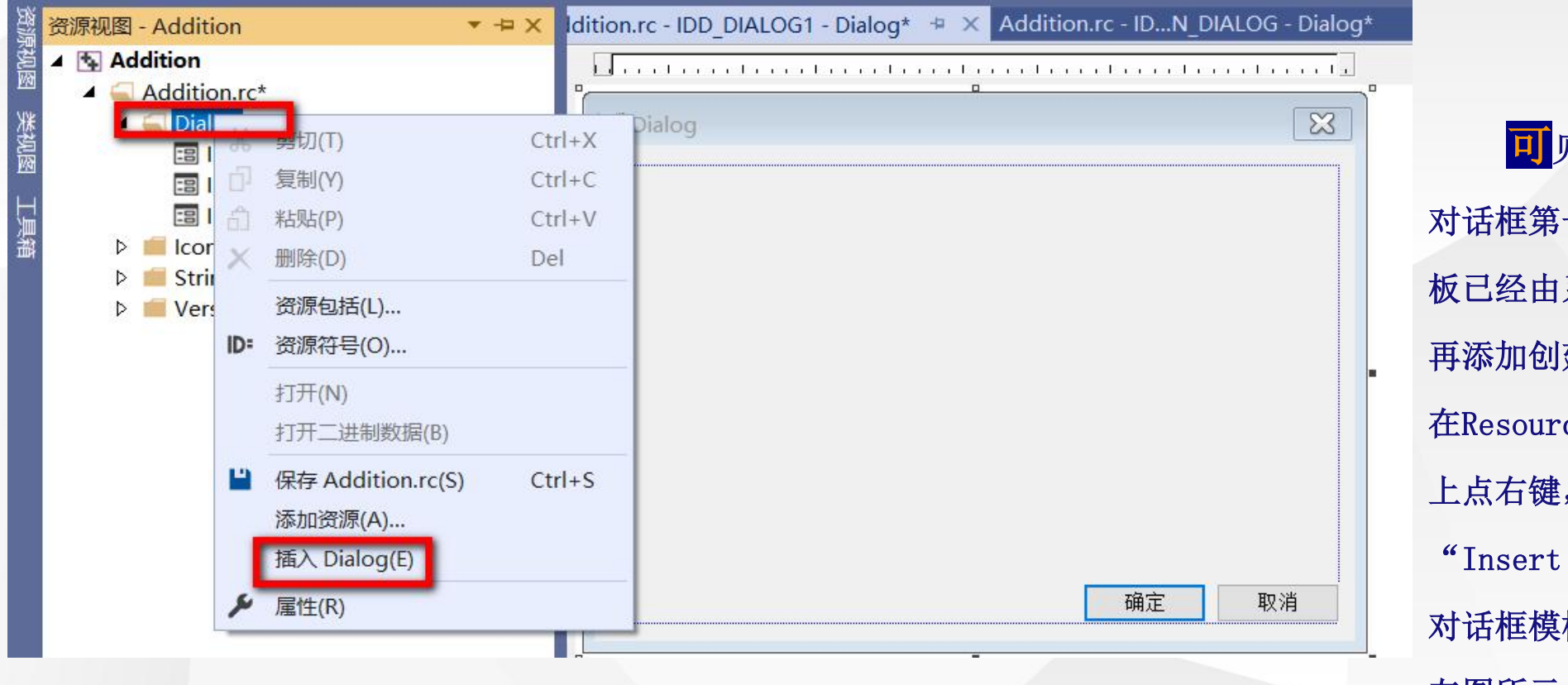

#### 2. 对话框创建

可见对于主对话框来说,创建 对话框第一步中的创建新的对话框模 板已经由系统自动完成了。如果需要 再添加创建新的对话框模板时,需要 在Resource View 的"Dialog"节点 上点右键,在右键菜单中选择 "Insert Dialog", 就会生成新的 对话框模板,并且会自动分配ID,如 左图所示。

| 属性                    |                       | × |
|-----------------------|-----------------------|---|
| IDD_ADDITION_DIALOG   | G (Dialog) IDlgEditor | - |
| 11 14 19 4 TT /       | (                     |   |
| □ 行为                  |                       | 4 |
| Accept Files          | False                 |   |
| Application Window    | True                  |   |
| Disabled              | False                 |   |
| NoInheritLayout       | False                 |   |
| Right To Left Reading | False                 |   |
| Set Foreground        | False                 |   |
| System Modal          | False                 |   |
| Visible               | True                  | 1 |
| □ 外观                  |                       |   |
| 3D Look               | False                 |   |
| Absolute Align        | False                 |   |
| Border                | Resizing              |   |
| Caption               |                       |   |
| Client Edge           | False                 |   |
| Clip Children         | False                 |   |
| Clip Siblings         | False                 |   |
| Horizontal Scrollbar  | False                 |   |
| Layered               | False                 |   |
| Layout RTL            | False                 |   |
| Left Scrollbar        | False                 |   |
| Maximize Box          | False                 | - |

(Name)

#### 2. 对话框创建

在Addition对话框模板上点右键,然后在右键菜单中选择Properties,则在 右侧面板中会显示对话框的属性列表,如图所示。

(1) ID: 对话框ID, 唯一标识对话框资源, 可以修改。此处为 IDD\_ADDITION\_DIALOG, 我们不修改它。

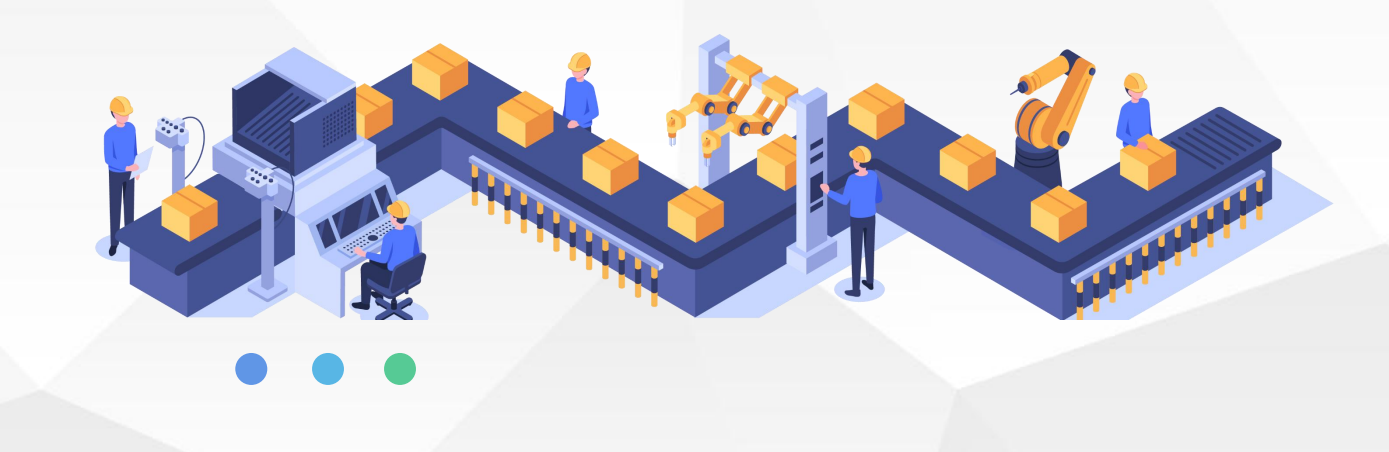

| LOG (Dialog) IDIgEd                       | •                                                                                    |  |  |
|-------------------------------------------|--------------------------------------------------------------------------------------|--|--|
| p                                         |                                                                                      |  |  |
| False                                     | *                                                                                    |  |  |
| True                                      |                                                                                      |  |  |
|                                           | 1                                                                                    |  |  |
| False                                     |                                                                                      |  |  |
| False                                     | -                                                                                    |  |  |
| Resizing                                  |                                                                                      |  |  |
| 加法计算器                                     |                                                                                      |  |  |
| False                                     |                                                                                      |  |  |
|                                           |                                                                                      |  |  |
| False                                     |                                                                                      |  |  |
| False<br>False                            |                                                                                      |  |  |
| False<br>False<br>False                   |                                                                                      |  |  |
| False<br>False<br>False<br>False          |                                                                                      |  |  |
| False<br>False<br>False<br>False<br>False | )                                                                                    |  |  |
|                                           | LOG (Dialog) IDIgEd<br>False<br>True<br>False<br>False<br>Resizing<br>加法计算器<br>False |  |  |

居性

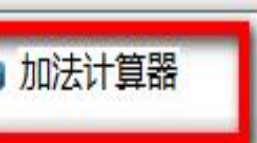

- I ×

#### TODO: 在此放置对话框控件。

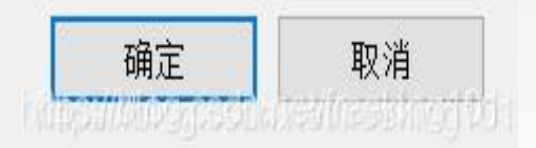

#### 2、对话框创建

(2) Caption:对话框标题。此处默认为空,可以将其修改为"加法计算器",如图所示

(3) Border:边框类型。有四
种类型: None、Thin、
Resizing和Dialog Frame。我
们使用默认的Dialog Frame。

(4) Maximize: 是否使用最大 化按钮。我们使用默认的False

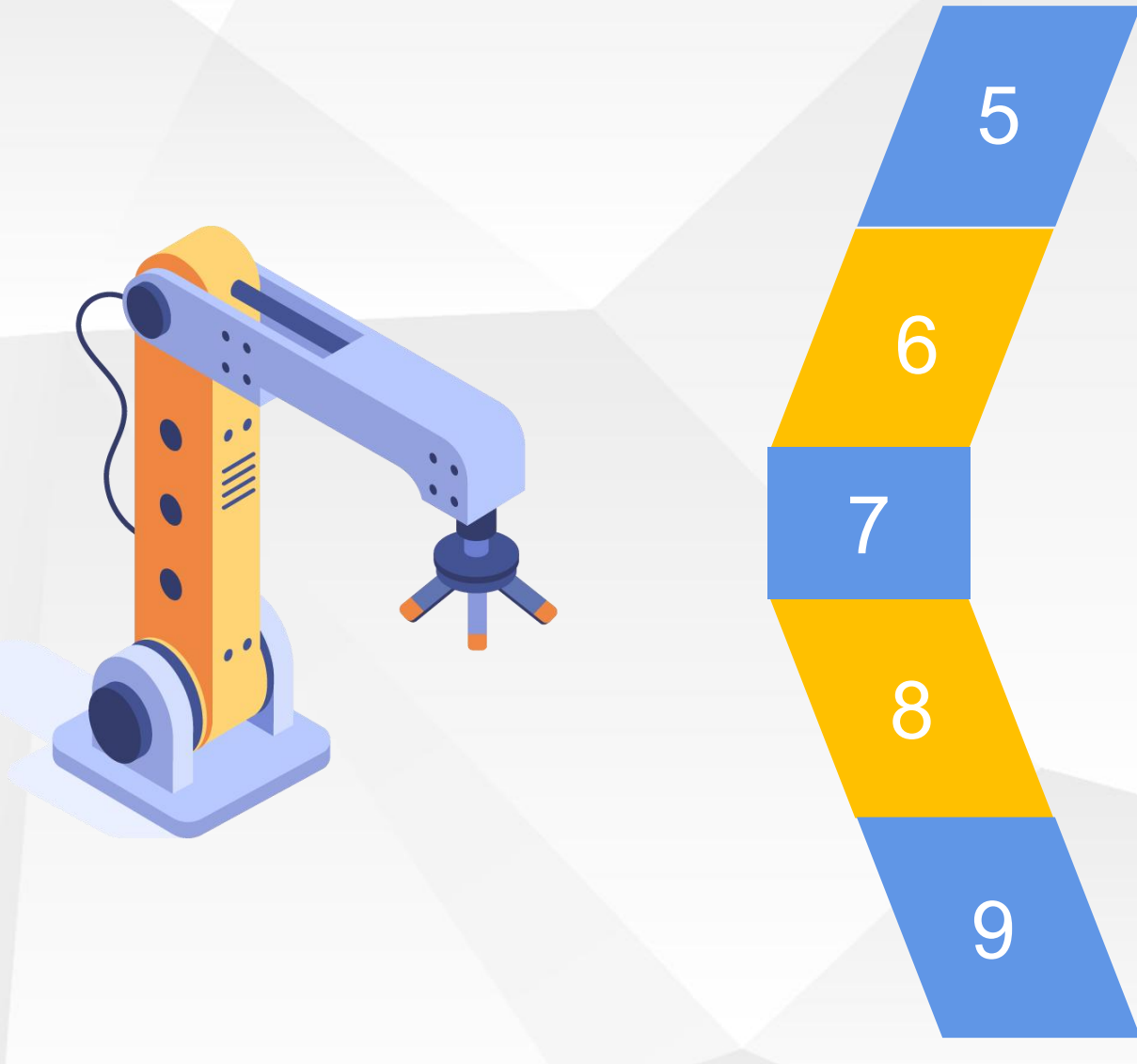

2、对话框创建

(5) Minimize: 是否使用最小化按钮。同样我们使用默认的 False

(6) Style:对话框类型。有三种类型: Overlapped (重叠窗口)、Popup (弹出式窗口)和Child (子窗口)。弹出式窗口比较常见。我们使用默认的Popup类型

(7) System Menu: 是否带有标题栏左上角的系统菜单,包括移动、关闭等菜单项。我们使用默认的True

(8) Title Bar: 是否带有标题栏。我们使用默认的True

(9) Font(Size): 字体类型和字体大小。如果将其修改为非 系统字体,则Use System自动改为False。而如果Use System 原来为False,将其修改为True,则Font(Size)自动设置为系 统字体。这里我们使用默认的系统字体

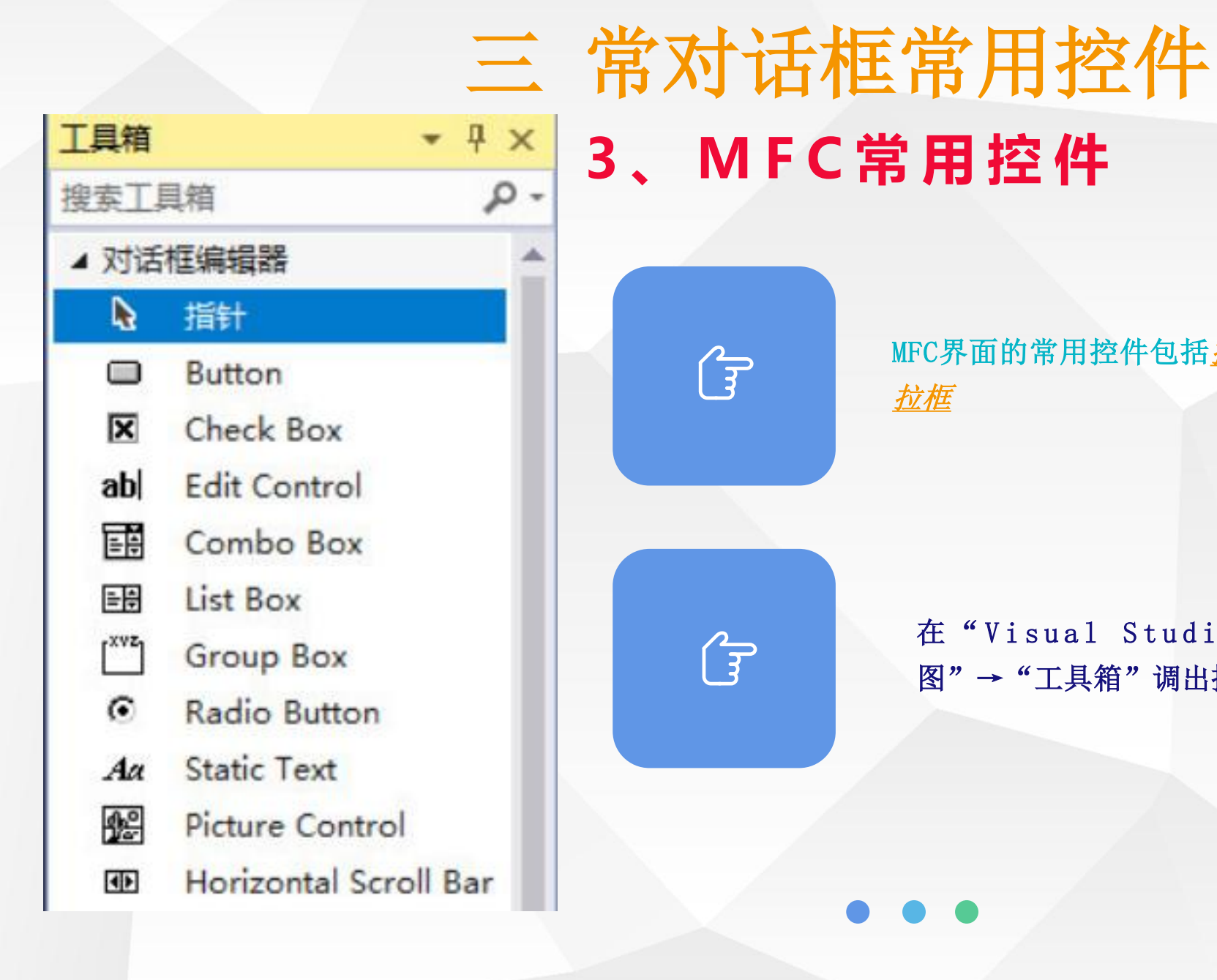

MFC界面的常用控件包括按钮、静态文本框、编辑框、下

拉框

在"Visual Studio"中可通过"视 图"→"工具箱"调出控件界面

Radio3

### 3、MFC常用控件

Button1

#### (1) 按钮控件

按钮控件主要包括命令按钮(Button)、单选按 钮(Radio Button)和复选框(Check Box),如图所示。 命令按钮是用来响应用户的鼠标单击操作,进行相应的 处理,它可以显示文本也可以嵌入位图。单选按钮使用 时,一般是多个组成一组,组中每个单选按钮的选中状 态具有互斥关系,即同组的单选按钮只能有一个被选中。 命令按钮是最熟悉也是最常用的一种按钮控件,而单选按 钮和复选框都是一种比较特殊的按钮控件。单选按钮有选中和 未选中两种状态,为选中状态时单选按钮中心会出现一个蓝点, 以标识选中状态。一般的复选框也是有选中和未选中两种状态, 选中时复选框内会增加一个"√",而三态复选框(设置了 BS\_3STATE风格)有选中、未选中和不确定三种状态,不确定状 态时复选框内出现一个灰色"√"。

Check2

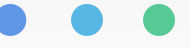

| 屠性                                              |     |
|-------------------------------------------------|-----|
| IDC_RADIO2 (Radio-button Control) IRadioBtnEdit | tor |
| 31: 말+ 1 1 1 1                                  |     |
| CMFCApplication1Dlg                             |     |
| BCN_DROPDOWN                                    |     |
| BCN_HOTITEMCHANGE                               |     |
| BN_CLICKED                                      |     |
| BN_DOUBLECLICKED                                |     |
| BN_KILLFOCUS                                    |     |
| BN_SETFOCUS                                     |     |
| NM_CUSTOMDRAW                                   |     |
| NM_GETCUSTOMSPLITRECT                           |     |
| NM_THEMECHANGED                                 |     |

# 3、MFC常用控件 (1) 按钮控件

按钮控件会向父窗口发送通知消 息,最常用的通知消息包括 BN\_CLICKED和BN\_DOUBLECLICKED,如 图所示。用户在按钮上单击鼠标时会 向父窗口发送BN\_CLICKED消息,双击 鼠标时发送BN\_DOUBLECLICKED消息。

屋住 解决方案资源管理器 团队资源管理器 资源视频

### 三常对话框常用控件 3、MFC常用控件

#### (2) 静态文本框

静态文本框控件Static Text,在工具箱中的Static Text上点下鼠标左键不放开,并拖到主窗口界面,模板上会出现一个虚线框, 我们找到合适的位置松开鼠标左键放下它。

用鼠标左键选中控件后周围出现虚线框,然后鼠标移到虚线框上几个黑点的位置会变成双向箭头的形状,此时就可以按下鼠标左键并拖动来改变控件大小了。这样改变新添加的静态文本框控件的大小,以更好的显示标题。

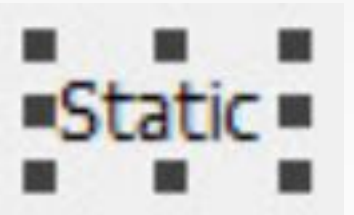

接下来可以修改静态文本框的文字。鼠标右键单击静态文本框,在右键菜单中选择"属性",属性面板就会显示出来。在面板上修改Caption属性为"设置速度",ID修改为IDC\_Ve1\_STATIC,此时文本框。

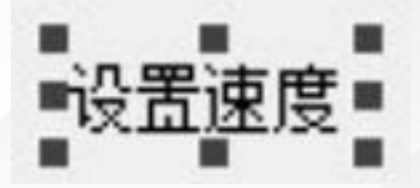

### 三 常对话框常用控件 3、MFC常用控件

#### (3) 编辑框

编辑框控件Edit Control,添加编辑框的过程与静态文本框 类似,在Toolbox中选中Edit Control控件拖到对话框模板上,如 图 4-15 所示。在编辑框上点右键,在右键菜单中选择 "Properties"显示出属性(Properties)面板,可修改其ID。

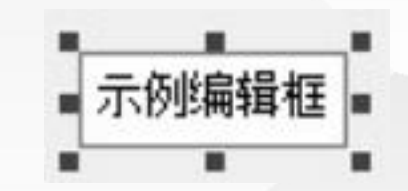

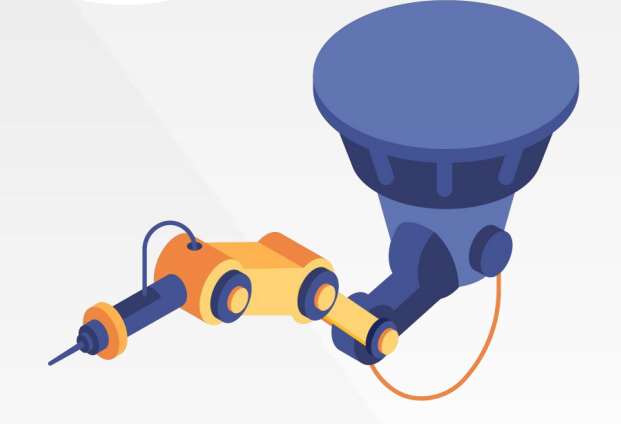